# En finsk oppfinnelse Comforttemp 880

Den enkleste og mest effektive måten å lage en energieffektiv elektrisk oppvarmingsinstallasjon på

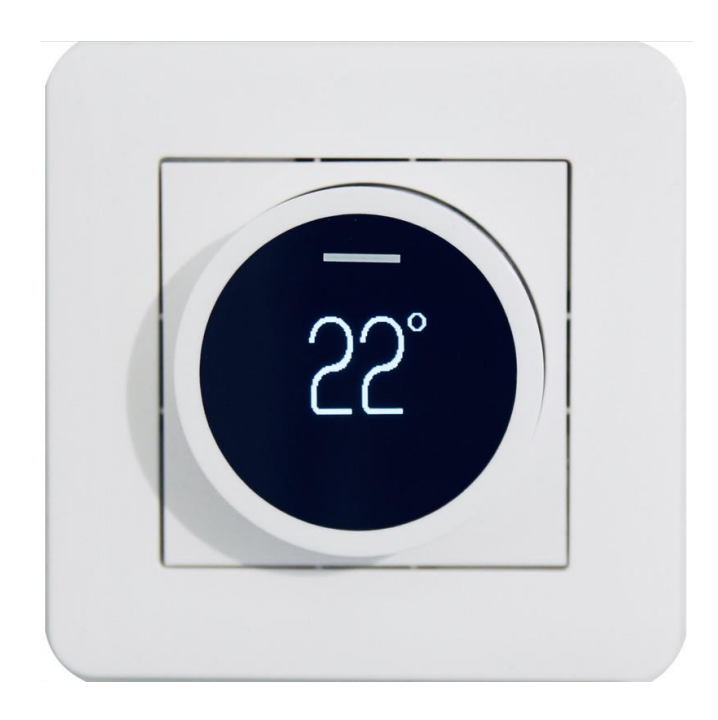

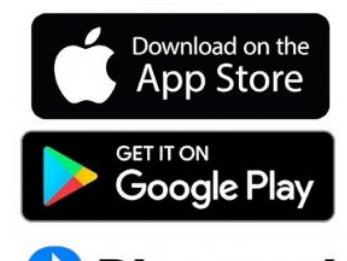

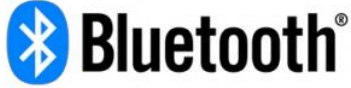

# **SPESIFIKASJONER**

- 16A, IP21, gulv, rom, kombi, PWN, snøsmelting
- Kompatibel med Exxact, Elko, Merten, Impressivo, Jussi og Gira
- Den beste og mest miljøvennlige designen (40 %)
- CE-merket, Bluetooth

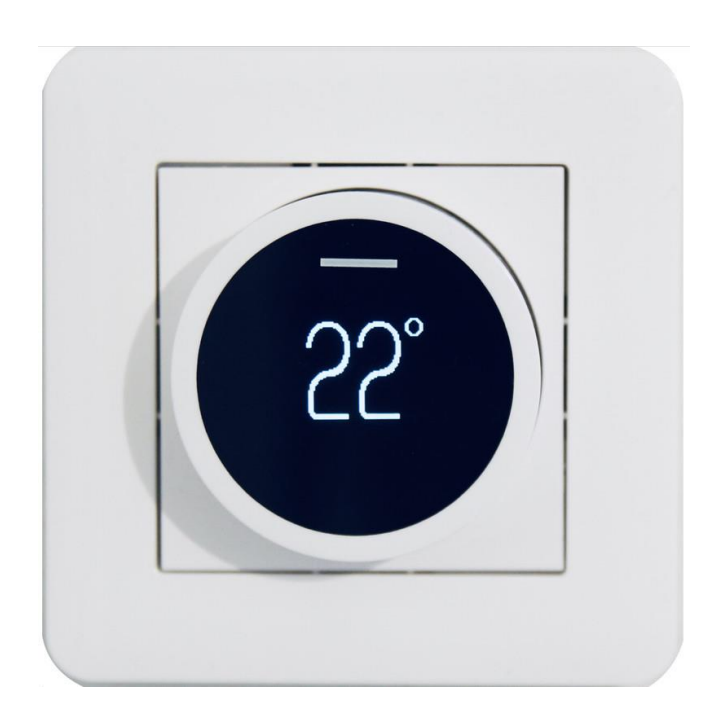

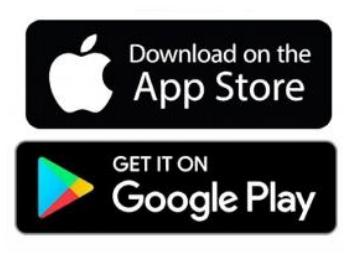

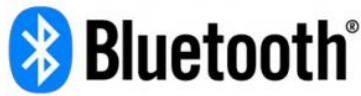

# **INSTALLASJON**

- Koble ledningene og skyv rammen og rammeadapteren på plass.
- Termostaten velger modus automatisk. Hvis en gulvsensor kobles til ved første oppstart → gulvmodus. Ellers velger termostaten rom-modus.

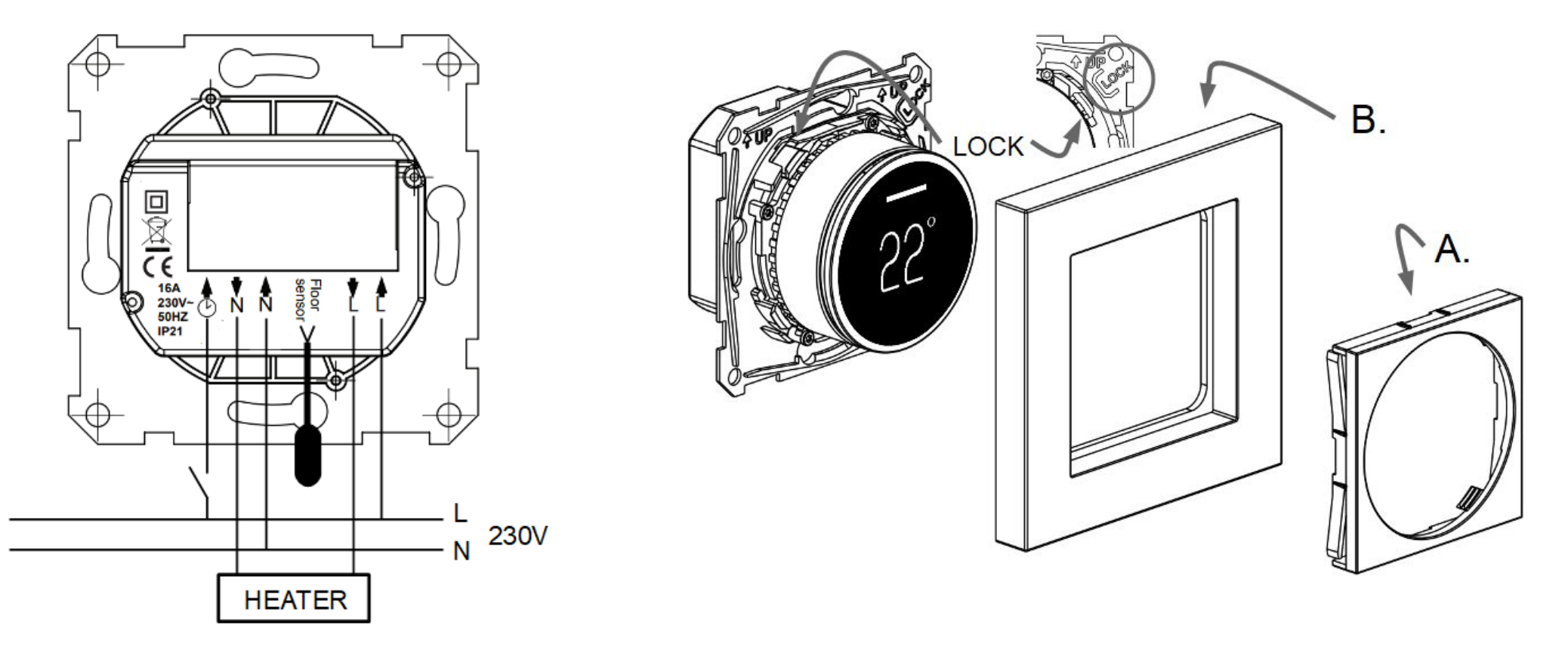

#### **INSTALLERINGEN ER KLAR!**

# **GRUNNLEGGENDE BRUK**

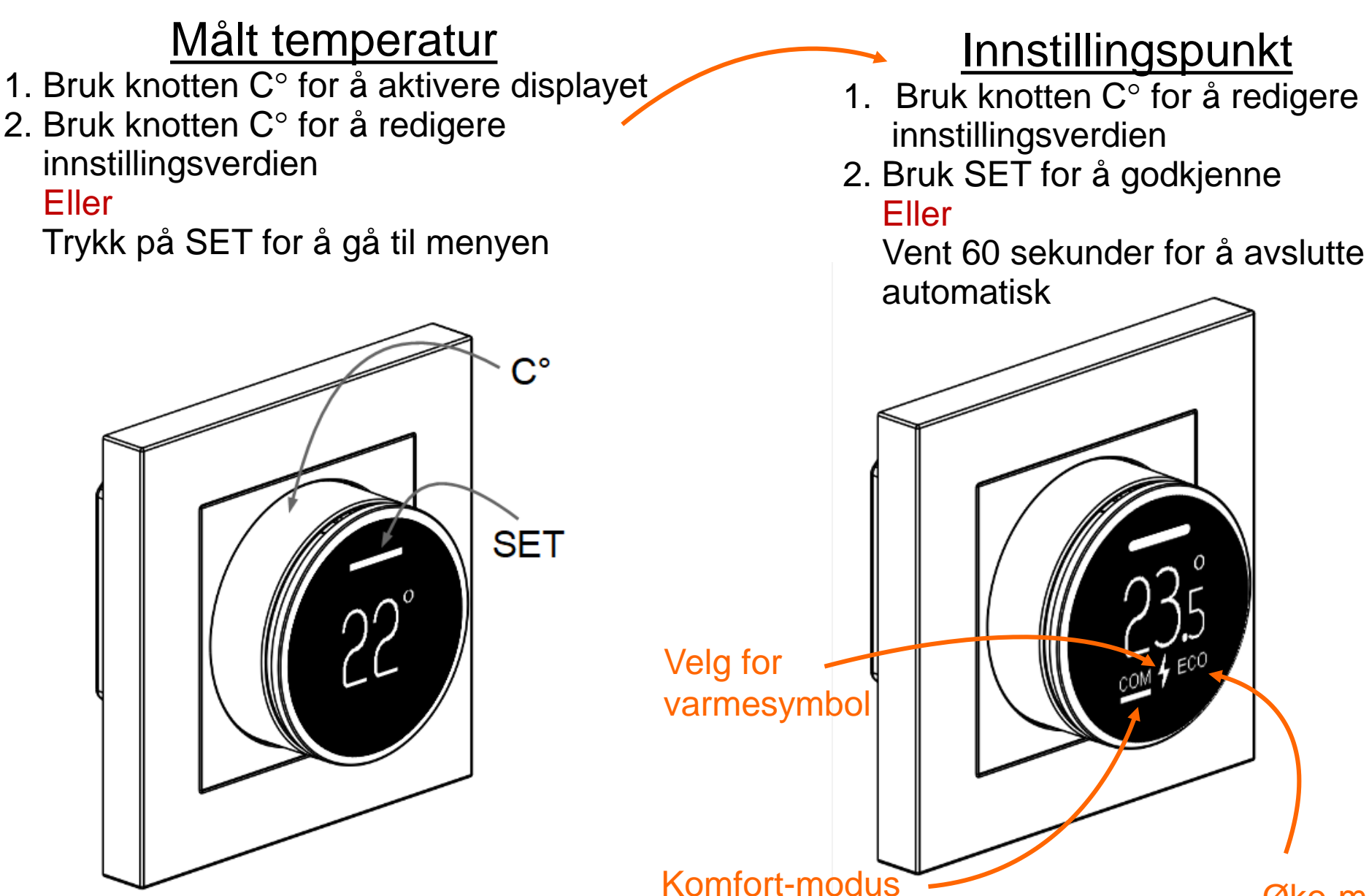

Øko-modus

# BLUETOOTH

Hvis en installatør eller bruker ønsker det, kan men få tilgang til de avanserte funksjonene ved hjelp av den gratis ecoControl-appen.

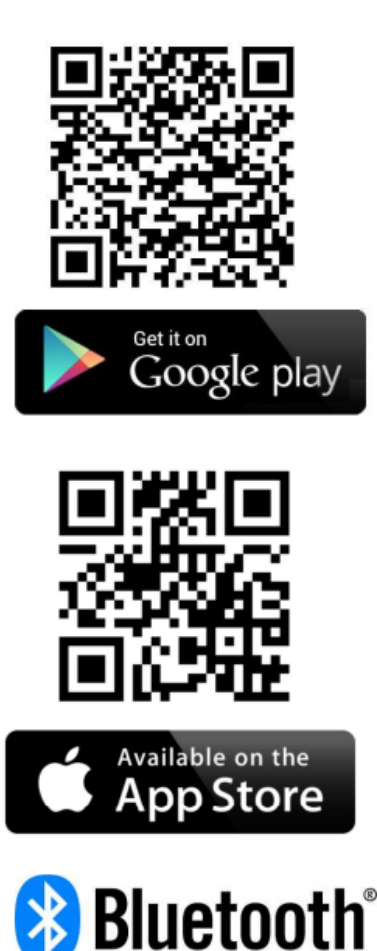

## Brukergrensesnitt

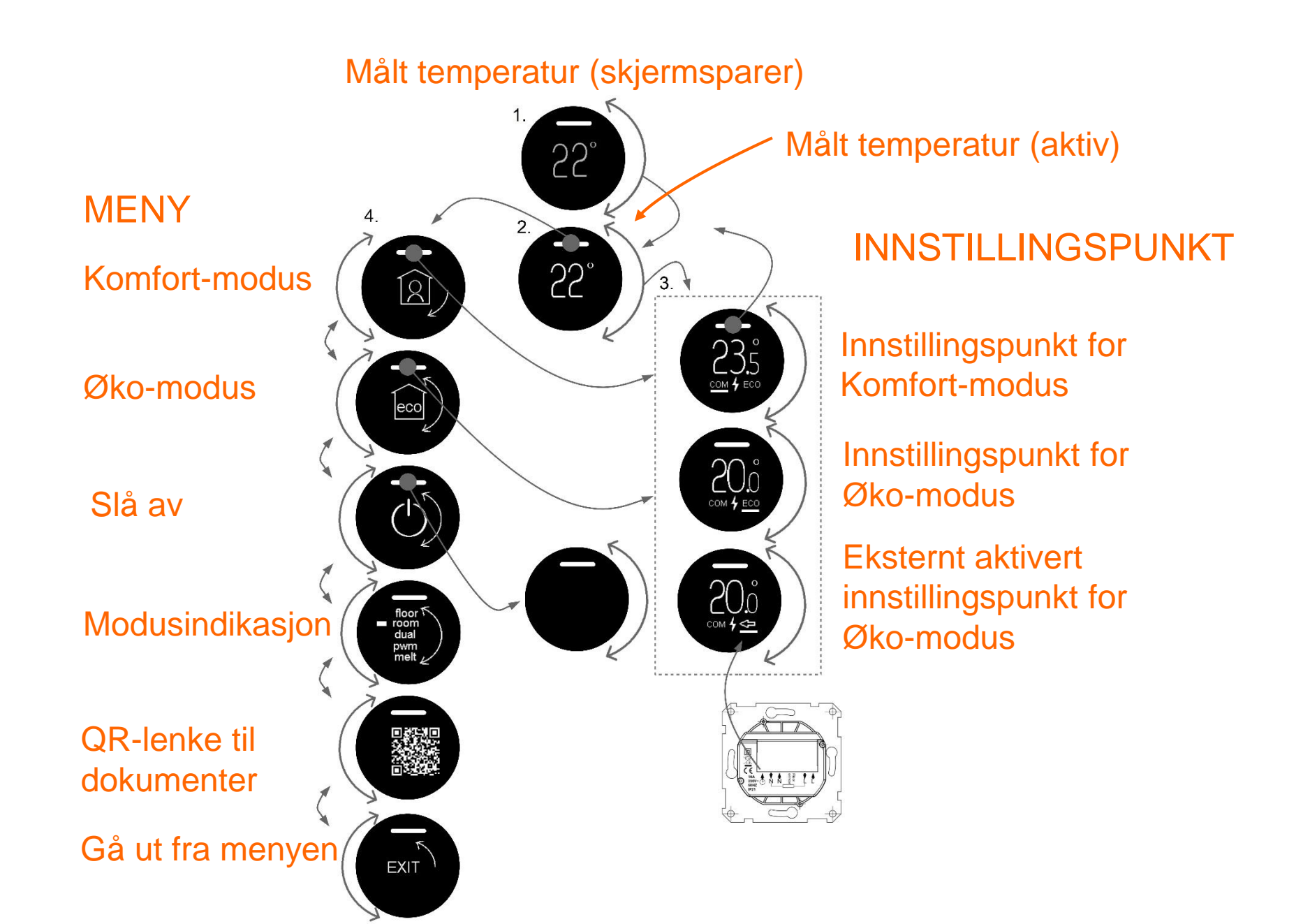

## BRUKERPROGRAMMERING

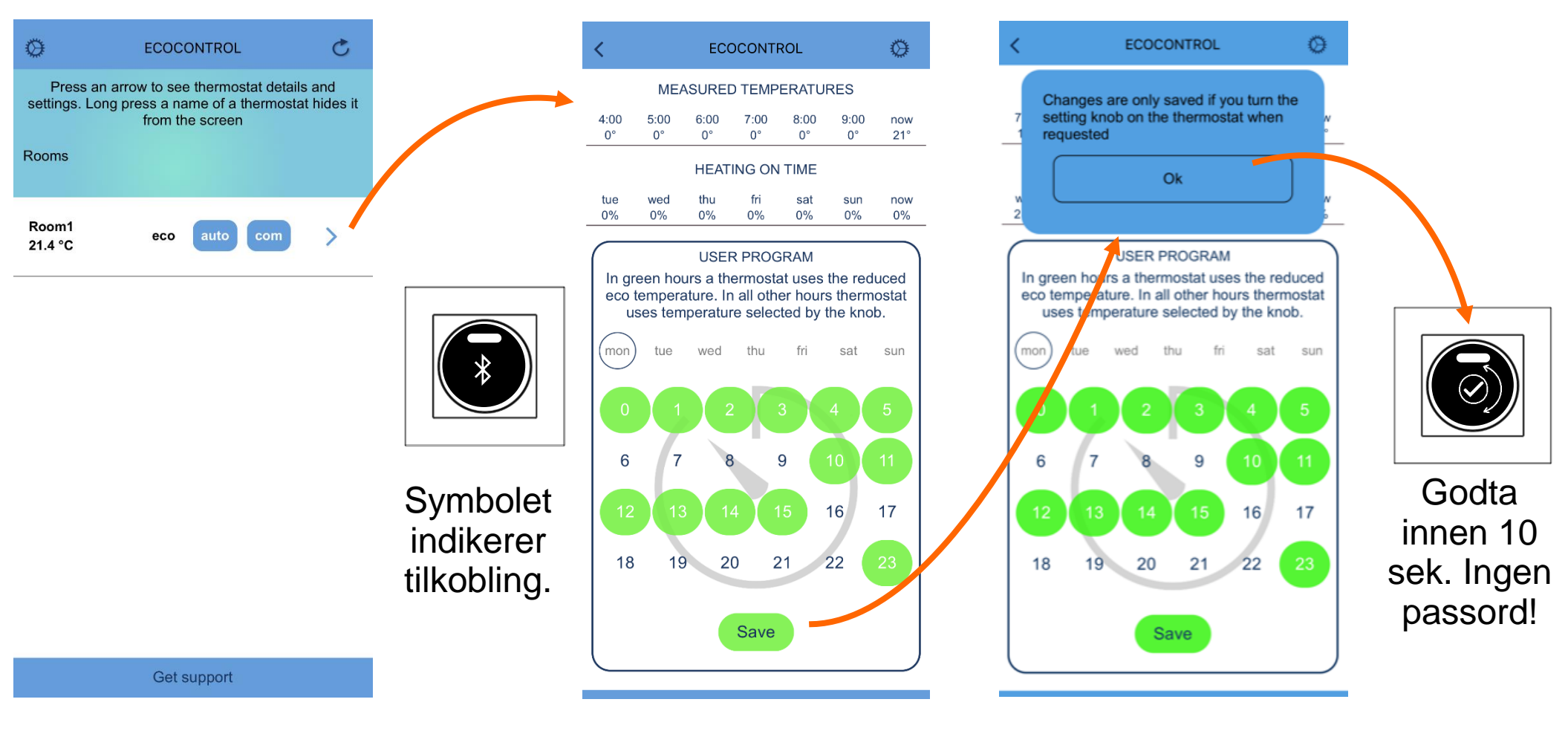

1. Velg termostat

2. Rediger programmet

3. Lagre og godta

## Brukerprogrammet er klart! Du kan også velge AUTO-modus fra innstillingene!

# **BRUKERPROGRAM PÅ (AUTO)**

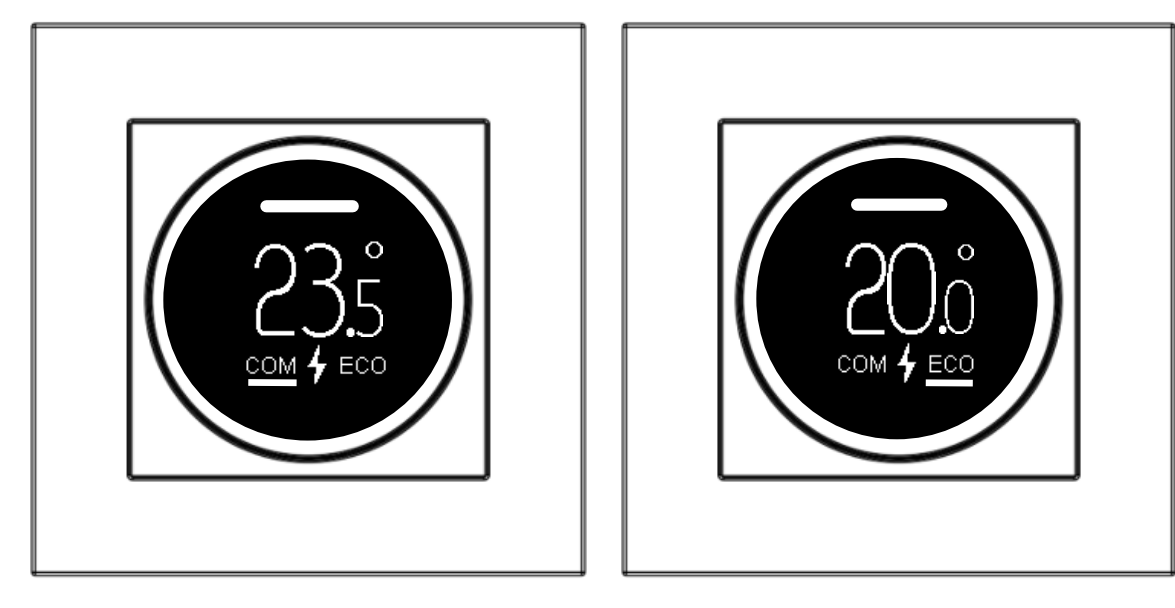

Komfort-time i brukerprogrammet.

Øko-time i brukerprogrammet.

Den interne klokken har et 2-timers backupbatteri. Ved lenger strømbortfall, nullstilles klokken. Hvis brukerprogrammet er i AUTO-modus, forblir termostaten i komfortmodus til neste app-tilkobling, som automatisk oppdaterer klokken. En nullstilt klokke vises alltid med feilmelding.

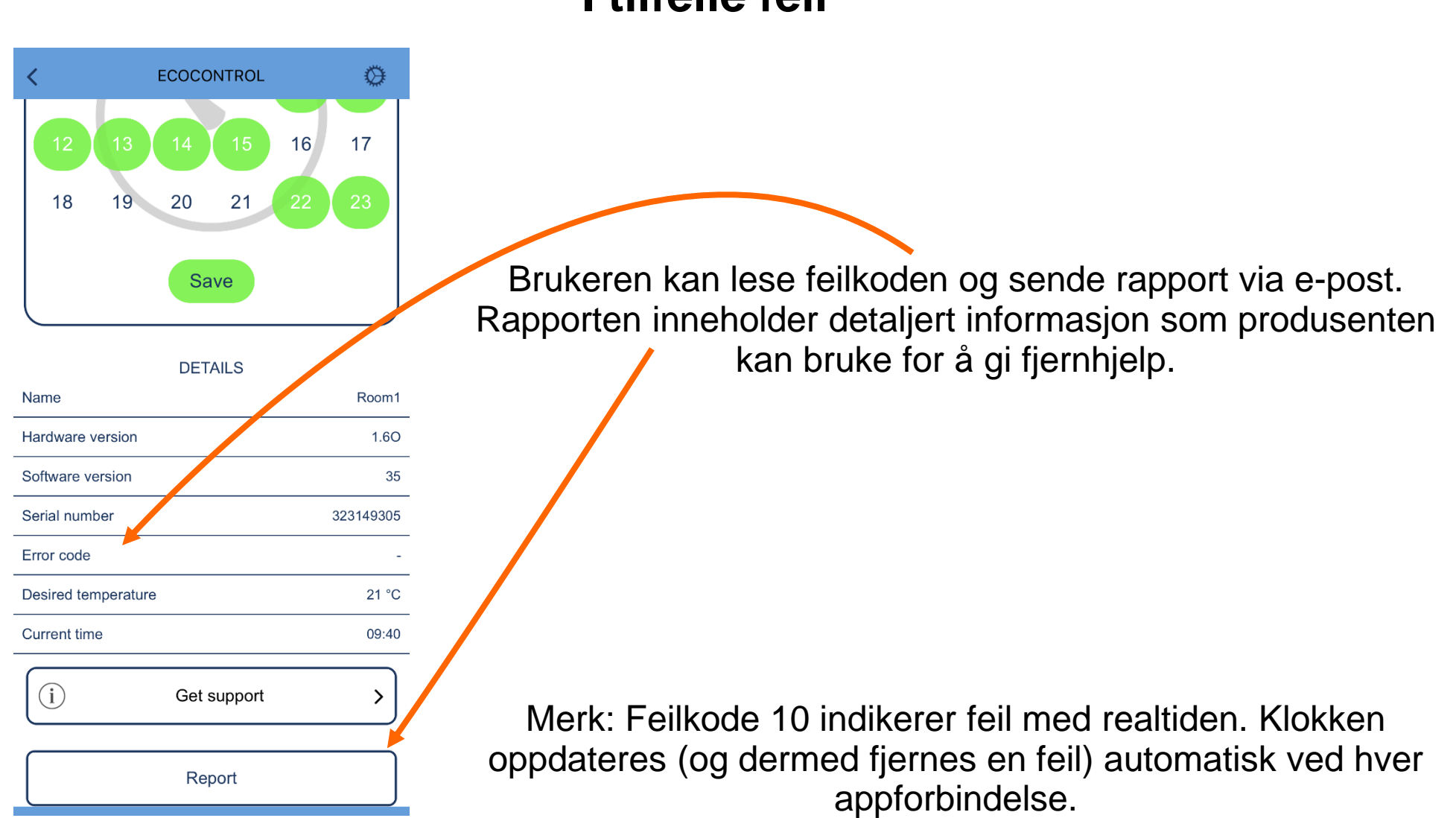

#### I tilfelle feil

22

# Du kan overvåke temperaturer og energiforbruk

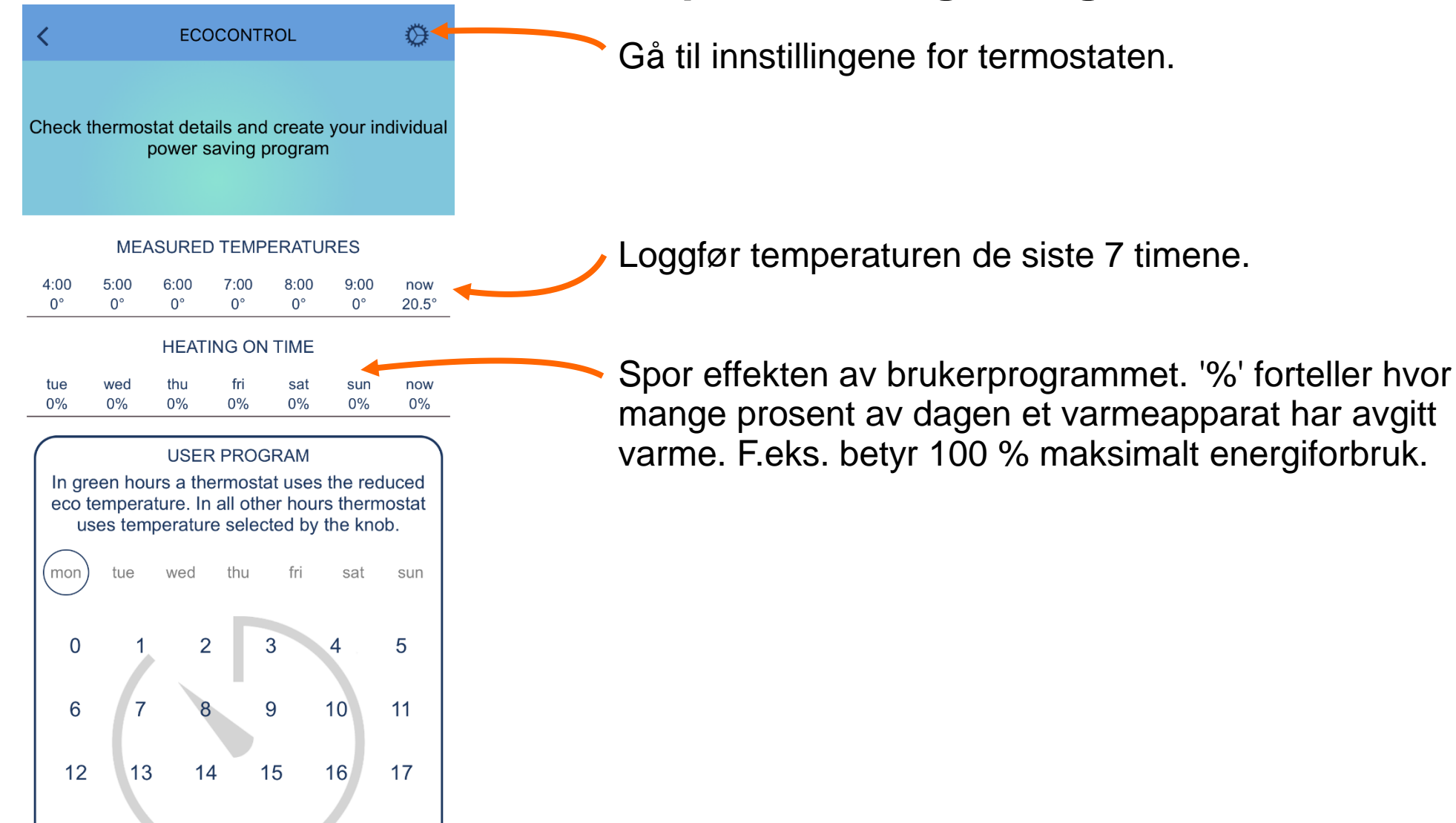

## TERMOSTATINNSTILLINGER

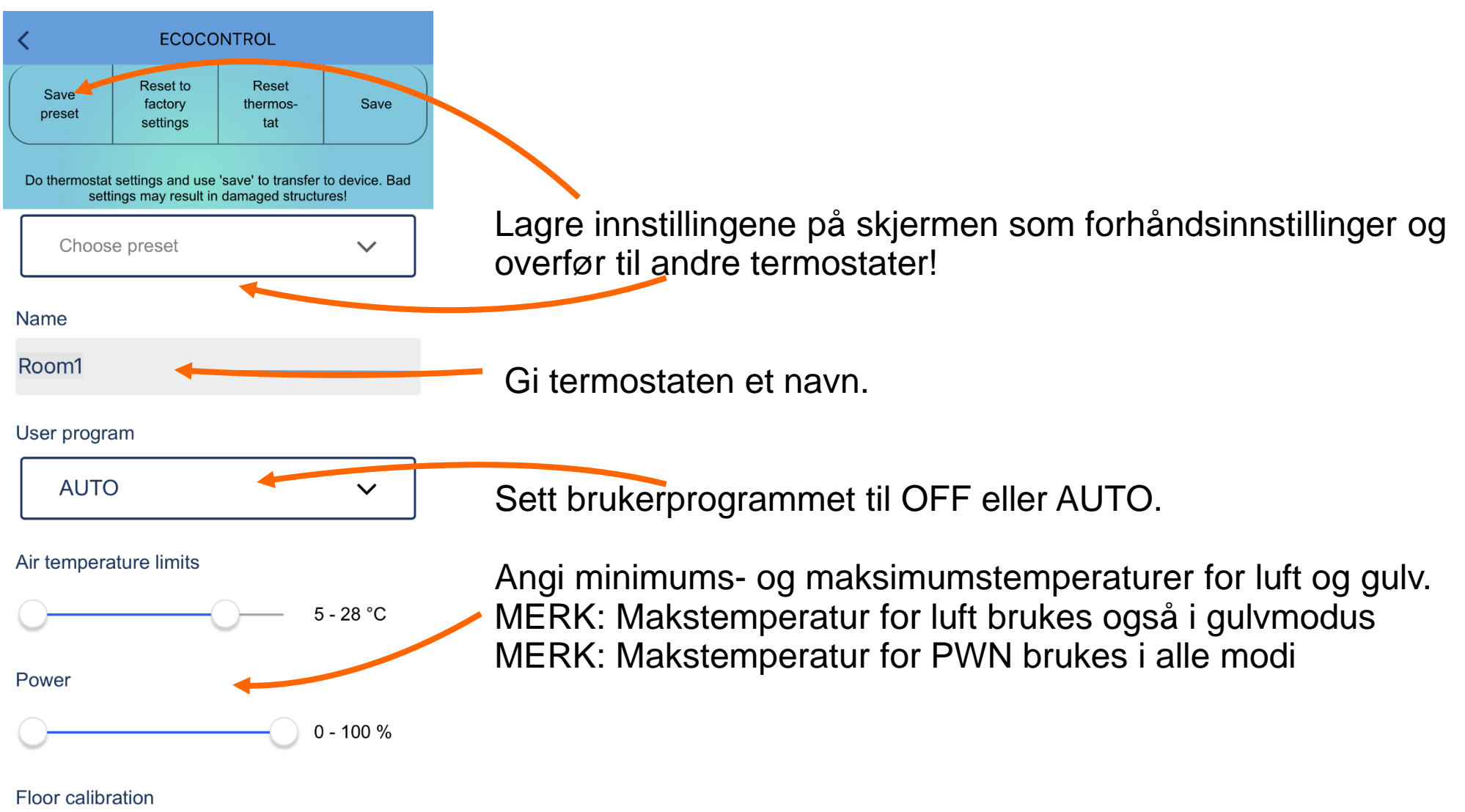

# TERMOSTATINNSTILLINGER

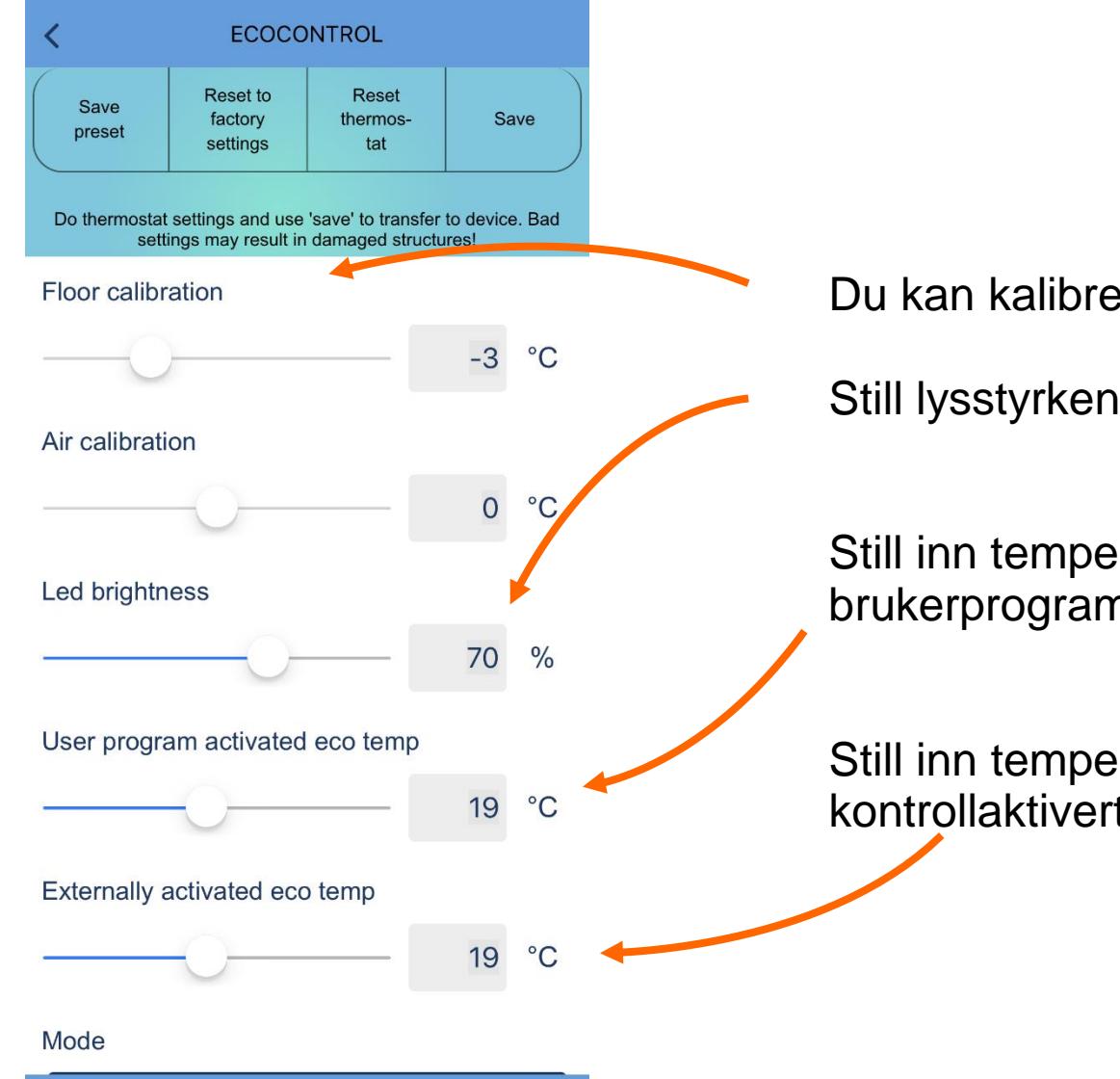

Du kan kalibrere gulvsensoren og romsensoren.

Still lysstyrken på lysdiodene.

Still inn temperaturen for øko-timer for brukerprogrammet.

Still inn temperaturen for ekstern kontrollaktivert øko-modus.

# TERMOSTATINNSTILLINGER

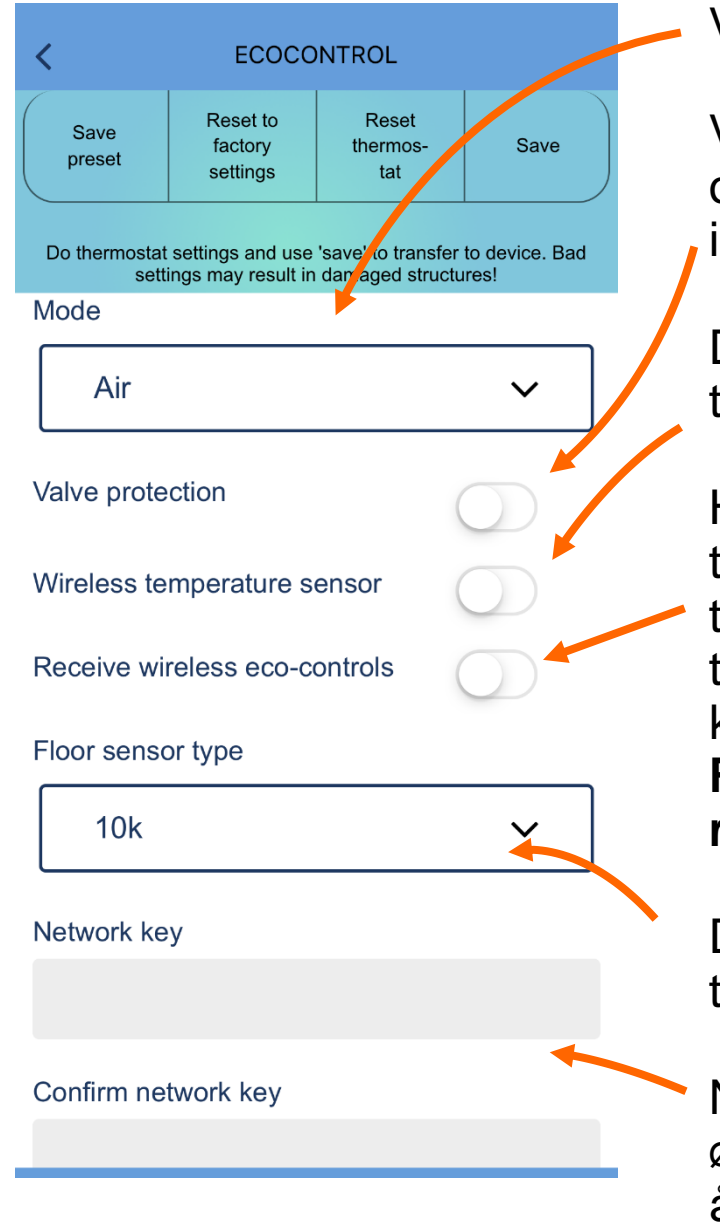

Velg modus: Gulv, rom, kombi, PWN, snøsmelting

Ventilbeskyttelse aktiverer reléet en gang i uken på tirsdag, også om sommeren. Dette forhindrer at ventilene blokkeres i vannsirkulerende varmesystemer.

Du kan erstatte hovedtemperatursensoren med en tredjeparts trådløs IP65 ekstern sensor. Se side 14!

Hvis mottak av trådløse øko-signaler er aktivert, deler termostater med samme NETTVERKSNØKKEL et eksternt tilbakeslag. Du kan f.eks. koble et smart Wi-Fi-relé til tilbakeslagsinngangen på en termostat og overføre kontrollen trådløst til andre. **Denne modusen dobler også RF-området. Du kan aktivere modusen bare for å utvide rekkevidden.** 

Du kan også bruke en konkurrents gulvsensorer. Støttede typer: (@25C) 2k, 10k, 12.5k, 15k, 33k

Nettverksnøkkelen er ditt eget hemmelige passord (trådløse øko-signaler), trådløs sensorkoblingskode eller låsekode for å forhindre alle endringer i offentlige installasjoner (be om mer informasjon!)

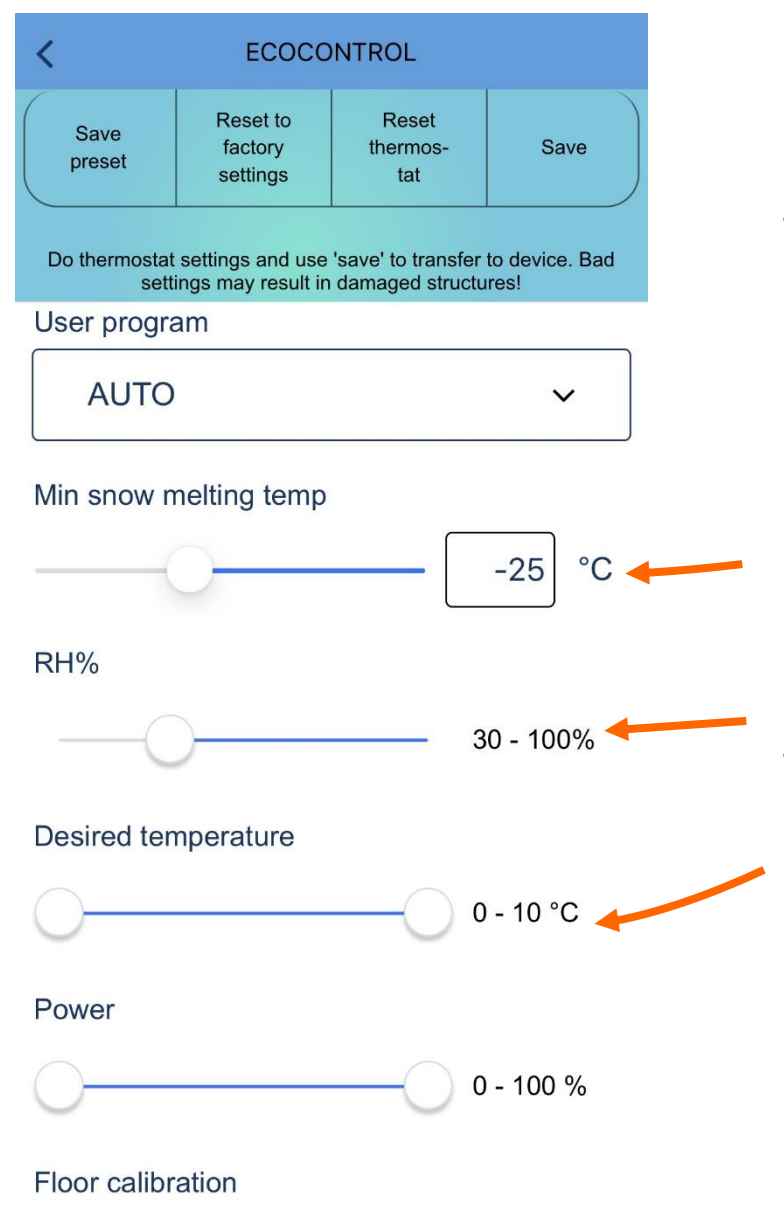

# **SNØSMELTING**

Snøsmeltingsfunksjonen bruker en gulvføler eller trådløs sensor.

Under denne temperaturen aktiverer termostaten ingen varme.

Hvis den trådløse sensoren er tilkoblet, varmer bare termostaten opp i valgt RH%-område.

Innstillingsverdier for snøsmelting

## LAGRE INNSTILLINGENE

| Save<br>preset   Reset to<br>factory<br>settings   Reset<br>thermos-<br>tat     Do thermostat settings and use 'save' to transf<br>settings may result in damaged stru | Save<br>fer to device. Bad<br>ctures! | Changes are only saved if you turn the setting knob on the thermostat when requested    C Ok |           |
|----------------------------------------------------------------------------------------------------|---------------------------------------|----------------------------------------------------------------------------------------------|-----------|
| Mode<br>Air<br>Valve protection                                                                                                    | ✓                                     | Choose preset ~                                                                              |           |
| Wireless temperature sensor<br>Receive wireless eco-controls                                                                                                    |                                       | Name<br>Room1                                                                                | (<br>in   |
| Floor sensor type                                                                                                    | ~                                     | User program                                                                                 | sek<br>pa |
| Network key                                                                                                    |                                       | Air temperature limits 5 - 28 °C                                                             |           |
| Confirm network key                                                                                                    |                                       | Floor temperature limits 5 - 30 °C                                                           |           |

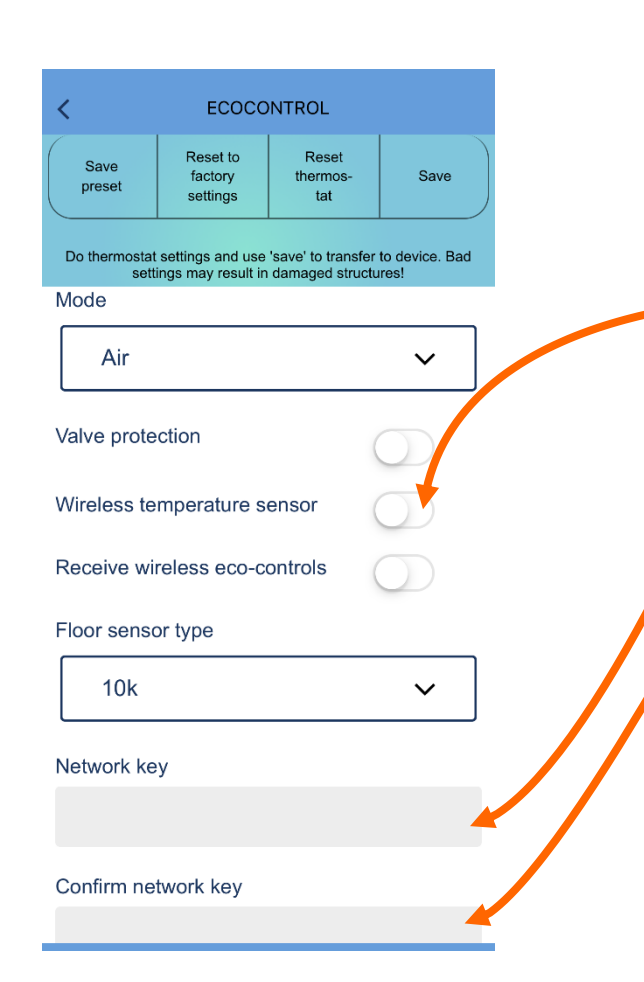

# TRÅDLØS SENSOR

Du kan erstatte hovedsensoren i gjeldende modus med en trådløs IP65-batterisensor. Trådløs sensor er veldig nøyaktig og kan noen ganger plasseres bedre enn en termostat fra temperaturmålesynspunktet.

Sett trådløs temperatursensor til ON (på).

Skriv og bekreft en nettverksnøkkel for den trådløse sensoren.

Du finner en nettverksnøkkel og QR-kode på sensoren.

Åpne sensorlokket og fjern plastbeskyttelsen fra batteriet.

Termostaten blinker en feilmodus til den leser den første verdien. Dette kan ta noen minutter.

Du kan senere sjekke en sammenkoblet sensor ved å **riste den hardt.** Den sammenkoblede termostaten blinker en stund som en indikasjon.

# TRÅDLØSE ØKO-SIGNALER

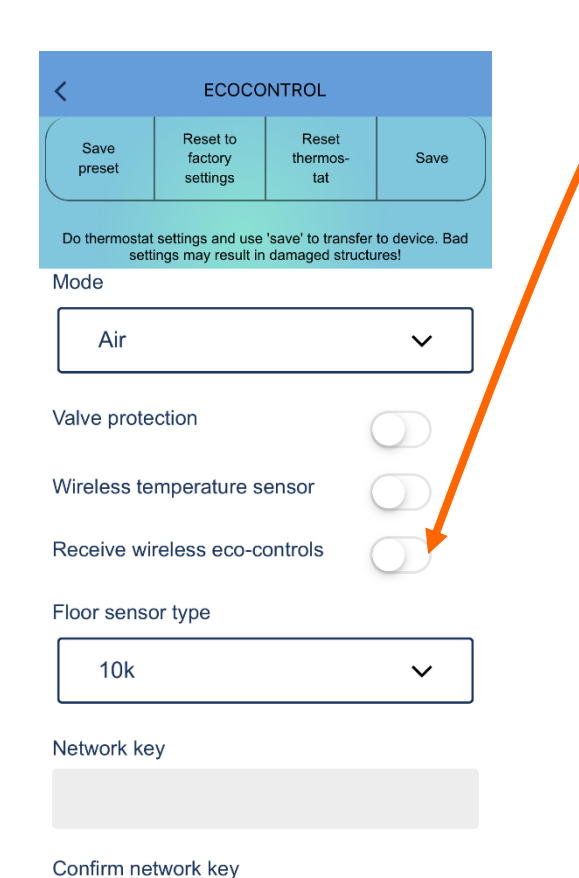

Termostater vil dele et eksternt tilbakeslagssignal trådløst hvis 'Motta trådløse øko-signaler' er aktivert.

Bare termostater med samme 'nettverksnøkkel' deler et eksternt tilbakeslagssignal.

Du kan bruke hvilket som helst passord som nettverksnøkkel.

Trådløse øko-signaler er ganske trege og det kan ta noen minutter å overføre et signal gjennom et helt hus.

**MERK:** Du kan doble RF-området til en mobiltelefon ved å slå denne funksjonen på.

# LÅSING I OFFENTLIGE ROM

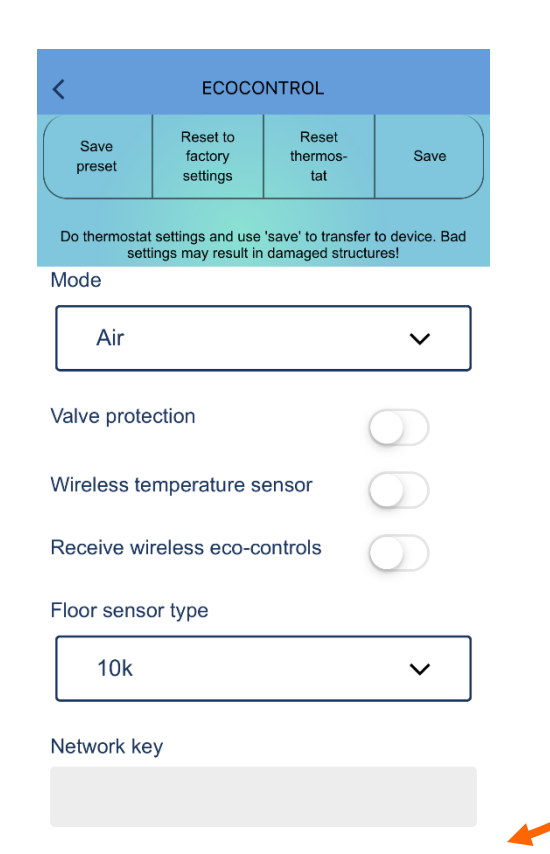

Confirm network key

Termostaten kan låses slik at (A) du ikke kan slå av termostaten med knotten og (B) det ikke er mulig å endre noen parametere.

For å gjøre dette må du bestille låse- og opplåsningskoder fra leverandøren.

Leverandøren trenger en rapport fra termostaten for å skape slike koder.

Kodene gjelder i ca. 30 dager og kun for den spesifikke termostaten.

Låsing og opplåsing skjer ved å skrive en kode i feltene Nettverksnøkkel og Bekreft nettverksnøkkel.

# QR-KODE

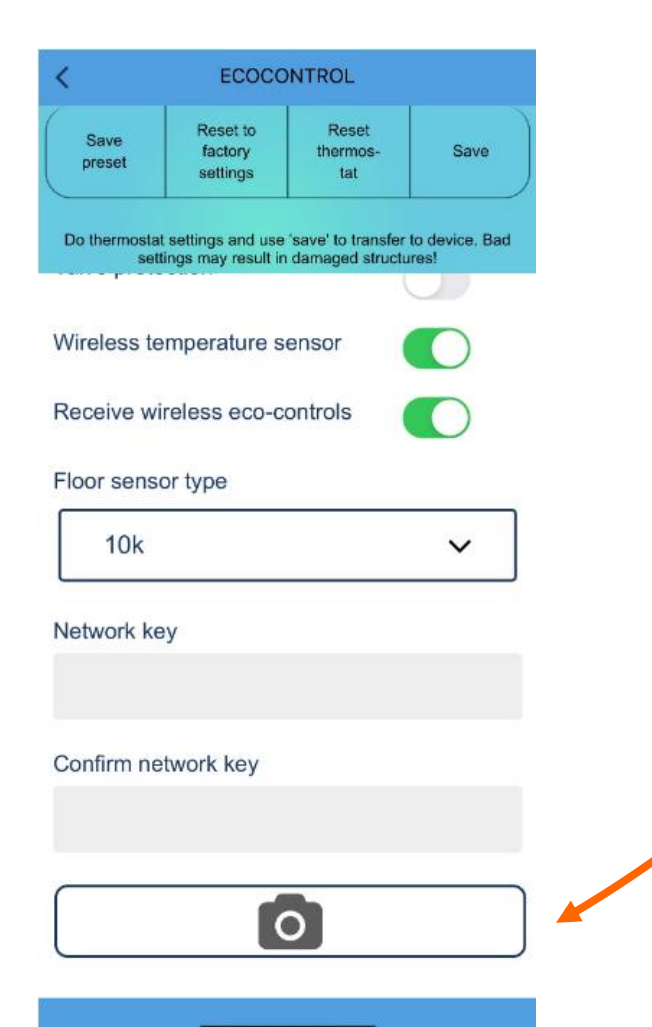

Nettverksnøkkel kan hentes fra QR-koden! For å unngå skrivefeil, bør du alltid gjøre dette når nettverksnøklene er tilgjengelige som en QR-kode.